## 期末学生评价操作方法

# 移动端(微信公众号)的操作流程

#### 1. 关注微信公众号"武昌理工学院教学质量管理平台"

微信搜索公众号:"武昌理工学院教学质量管理平台"关注,或微信扫码下图二维码关注公众号。 (注: 需<u>关注公众号及绑定登入后才会有微信消息提醒</u>)

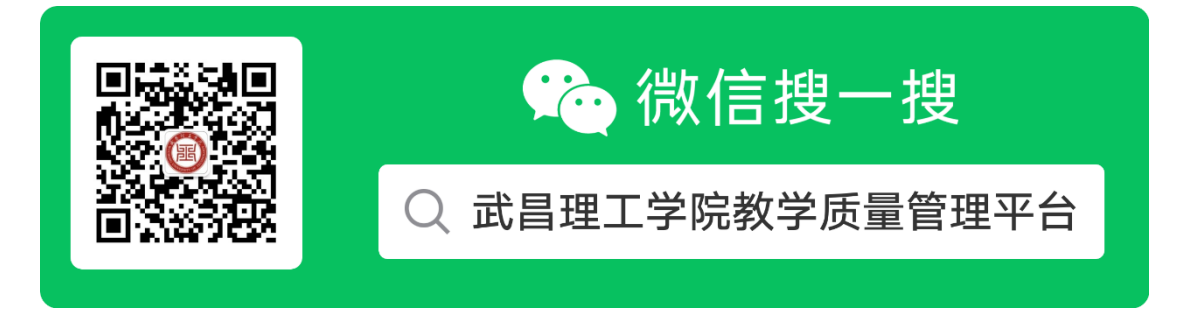

## 2. 登入微信移动端

- 1) 关注公众号后进入公众号点击"教学测评"
- 2) 点击"教学测评"后进入绑定登入页面
- 3) 登入页面先选择"角色"为"学生",然后输入学号及密码(默认密码为123456),输入完成 后点击"登录"进入移动端系统。

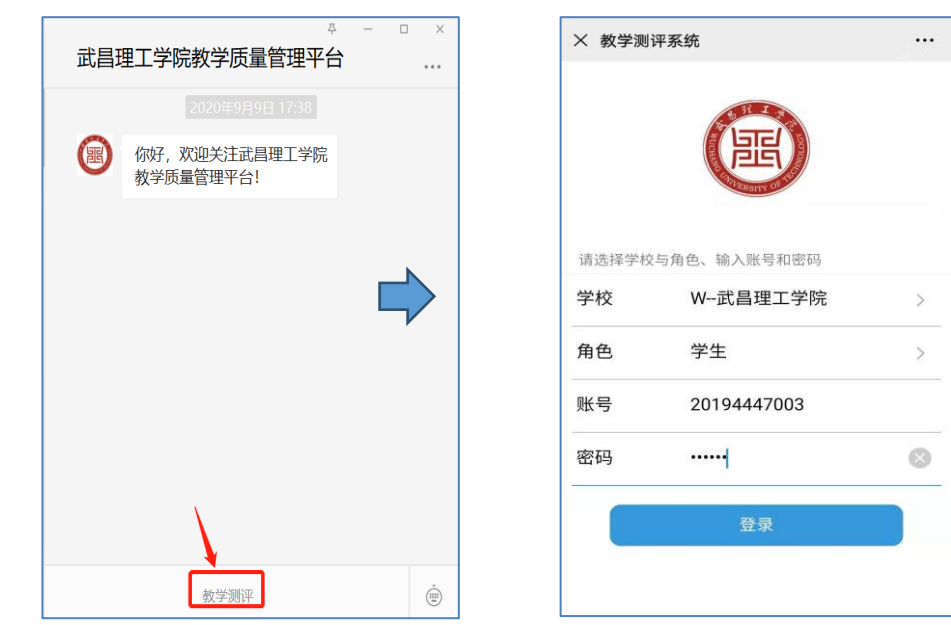

## 3. 进入移动端页面

登入后进入教学测评页面,可看到每门课程均有"雷达图"、"联系教师"、"点击评教"三个选项, 请"点击评教";注:评教是匿名,教师不会看到学生打分情况。

| 8                   | 子人子                            | - ///] /             | 22       |
|---------------------|--------------------------------|----------------------|----------|
| 2                   | <b>陈双龙</b><br><sup>您这学期—</sup> | <b>之</b><br>-共有4个测评喔 |          |
| 建筑数字                | 技术(1)                          | 雷达图                  | 己评教      |
| 建筑设计(               | (1)                            | 雷达图                  | 击评教      |
| 刘玉曦                 | 设计原理                           | (雷达图)                | + 211 ## |
| 原菊蒲                 |                                | 联系教师                 | ±1+4X    |
| <b>建筑设计(</b><br>赵奕龙 | (1)                            | 雷达图<br>联系教师          | 击评教      |

(注: 若测评包含多门课程,请同学们务必将全部课程问卷答完,不要少答漏答)

相关说明:

①系统目前不支持全部选项为同一个选项,即如果全部选A,则无法提交;

②雷达图:提交完成后不能马上看到雷达图。系统每天晚上 12 点会更新,形成**雷达、柱状、折 线图** 3 类图表,每类图表均由<u>自己、班级、全校</u>上该课的学生对该课程的选项统计形成;

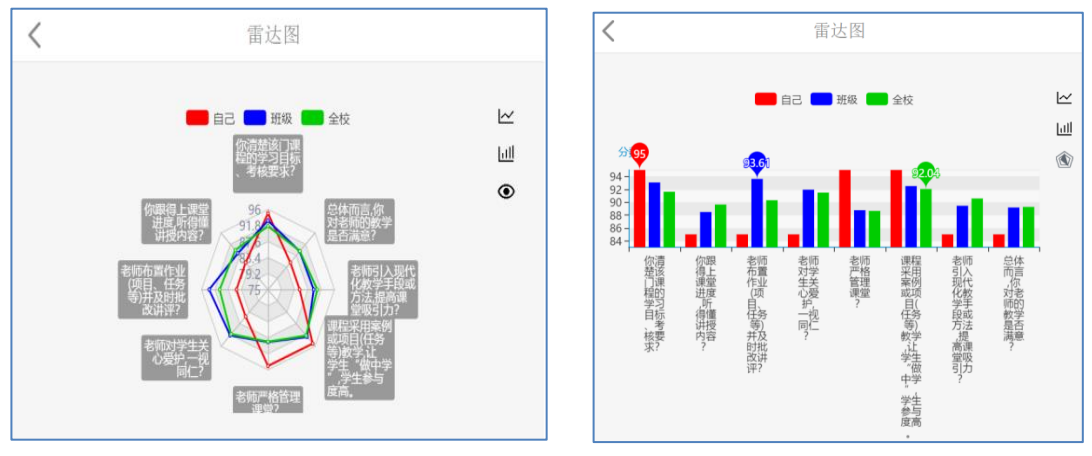

雷达图

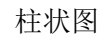

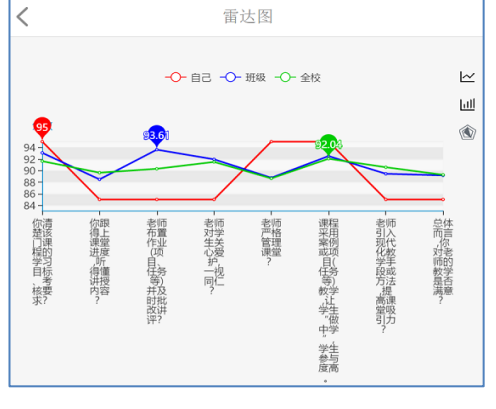

折线图

③联系教师:学生可通过此选项与该门课程的授课教师一对一联系,老师会知道是哪位同学给其 留言,但因"联系教师"与"点击评教"属于2个不同入口,因此,教师不会知道该同学对教师的课 程评教分数及内容。

| × 教学互动 | × 教学互动留言 ···· |    |  |  |
|--------|---------------|----|--|--|
| <      | 教学测评          | +  |  |  |
|        | 暂无信息,赶快留言吧    |    |  |  |
| 老师您好,  | 希望可以多些互动      | 发送 |  |  |